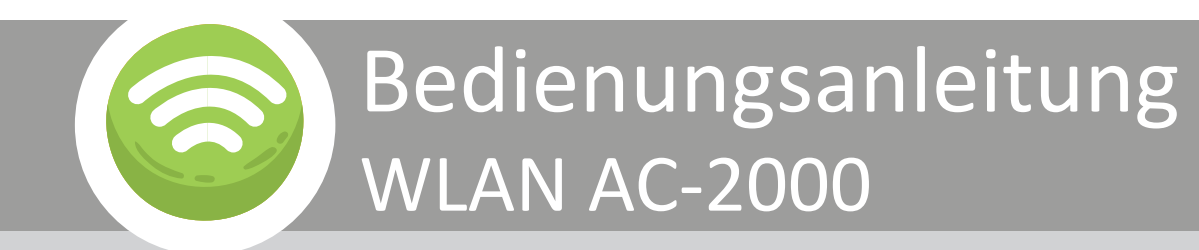

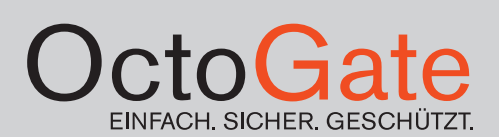

# 3

### Inhaltsverzeichnis

| 1. Konformitätserklärung        | 3    |
|---------------------------------|------|
| 2. Packungsinhalt               | 4    |
| 3. Inbetriebnahme / Verkabelung | 5    |
| 4. Farbcodes                    | 8    |
| 5. Funkkanäle / Frequenzband    | 9    |
| 6. Sicherheitshinweise          | . 10 |

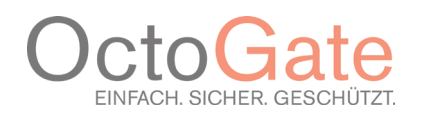

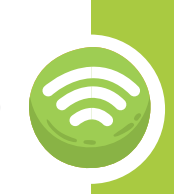

### Konformitätserklärung

OctoGate IT Security Systems GmbH Friedrich-List-Str. 42 33100 Paderborn Deutschland

#### (hier als Hersteller genannt)

Wir, die OctoGate IT Security Systems GmbH erklären hiermit, dass der Funkanlagentyp mit folgender Bezeichnung:

#### **OctoGate Access Point AC-2000**

#### Power over Ethernet Injector G0720-480-050

der Richtlinie 2014/53/EU entspricht und die folgenden EU Normen erfüllt:

| Healthy | EN 62479:2010                                                             |
|---------|---------------------------------------------------------------------------|
| Safety  | EN 609501:2006+A11:2009+A1:2010<br>+A12;2011+A2:2013                      |
| EMC     | ETSI EN 301 489-1 V2.2.0 (2017-03) ETSI EN<br>301 489-17 V3.2.0 (2017-03) |
| Radio   | ETSI EN 300 328 V2.1.1 (2016-11)                                          |
| Radio   | EN 301 893 V2.1.1                                                         |

Für die Zusammenstellung der technischen Unterlagen bevollmächtigt

Frank Menne, Geschäftsführer

Paderborn, 01.11.2018

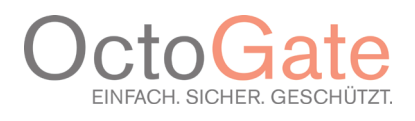

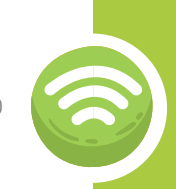

# 2. Packungsinhalt

OctoGate AC-2000

Im Lieferumfang enthalten sind (jeweils 1 Stck.):

- OctoGate AC 2000
- Befestigung für Wand oder Deckenmontage
- Schaltnetzteil zur Stromversorgung via PoE ("PoE Injektor" für den Fall, dass kein PoE fähiger Switch zur Verfügung steht) (INPUT: 100-240V~50/60Hz; OUTPUT: 48V -0,5A)
- Strom Anschlusskabel für PoE Injektor, 2-polig
- CAT 5e LAN Kabel
- Schrauben und Dübel zur Befestigung

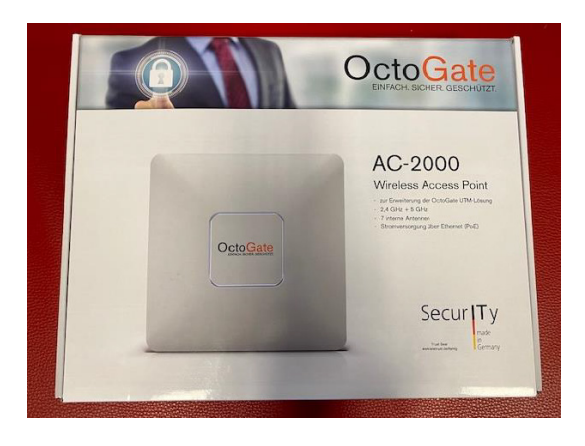

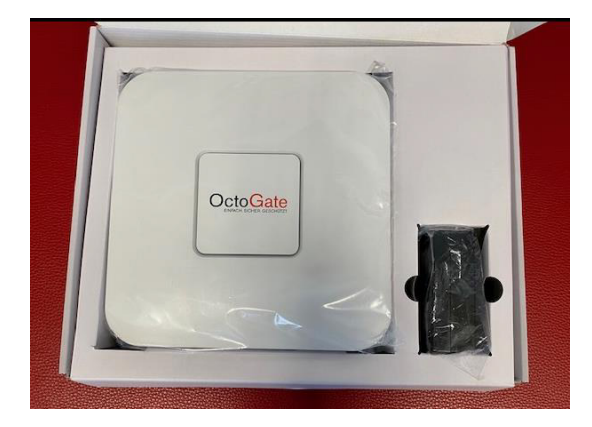

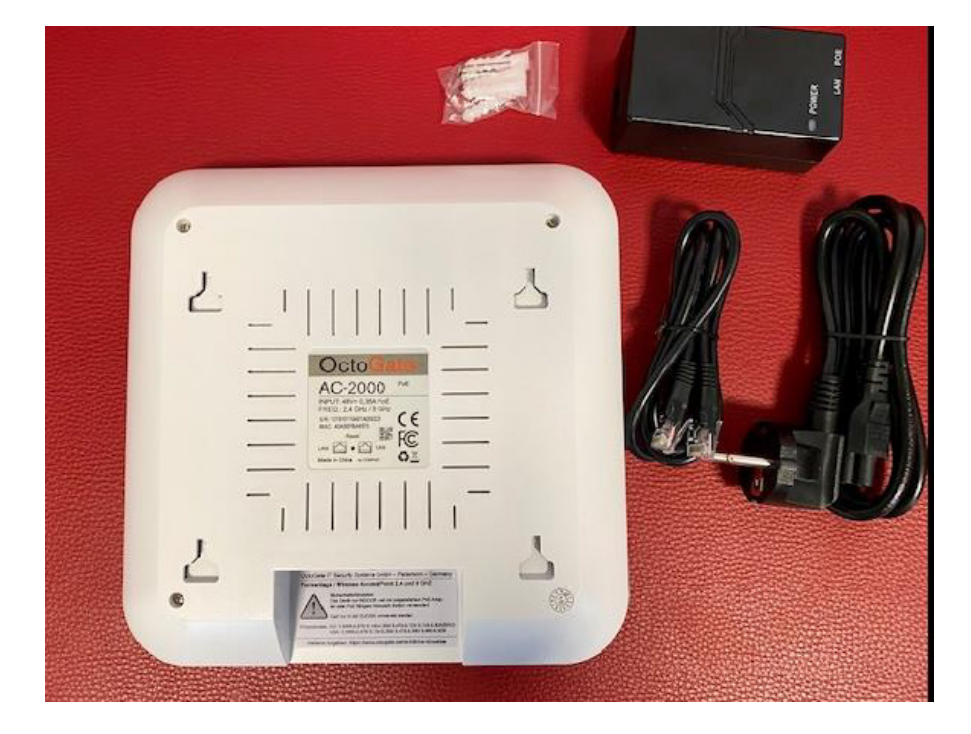

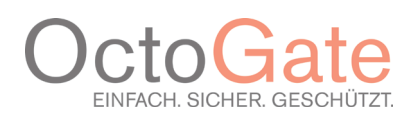

# 3. Inbetriebnahme / Verkabelung

Im ersten Schritt gilt es, den AC-2000 in das Netzwerk einzubinden.

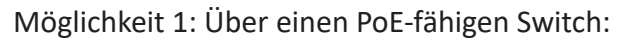

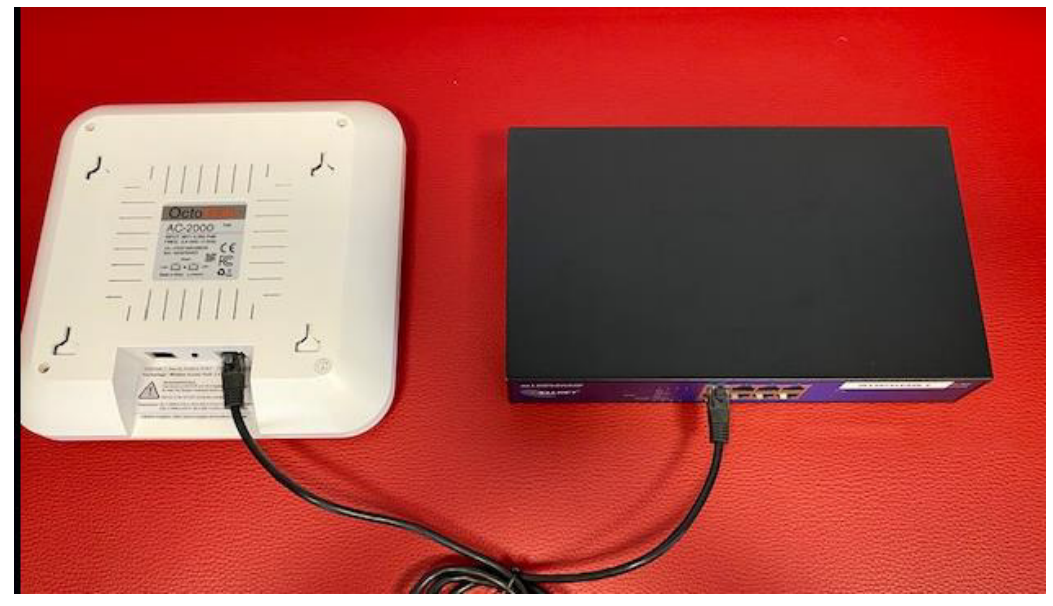

Möglichkeit 2: Über den mitgelieferten PoE Injektor:

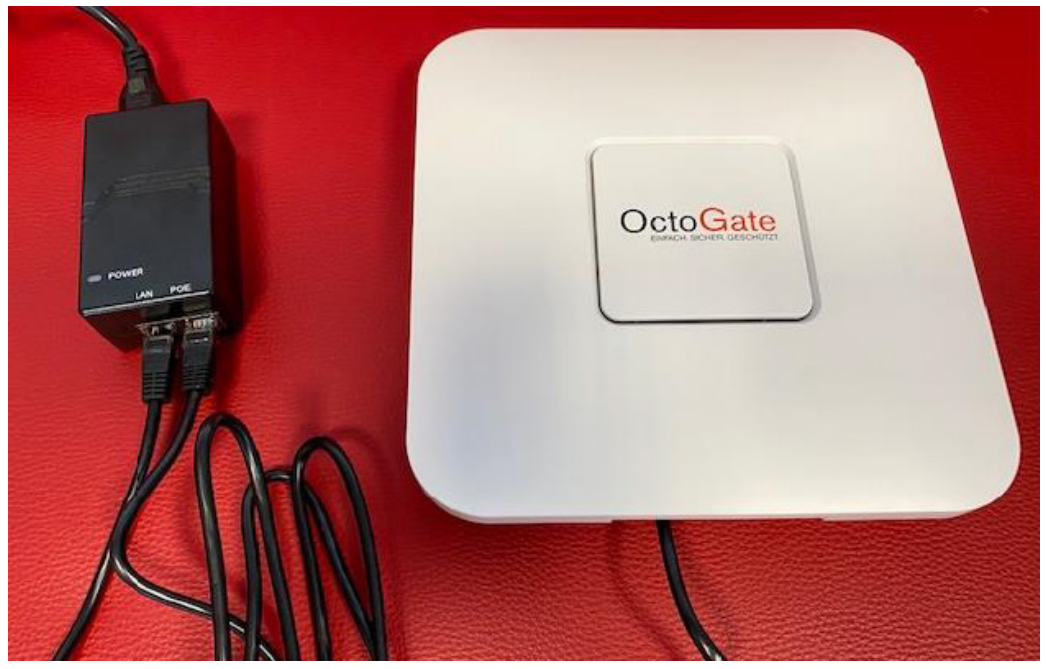

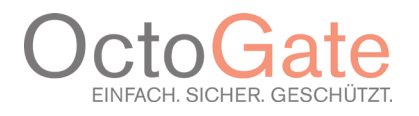

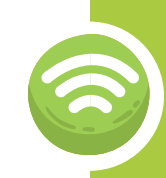

Im zweiten Schritt wird der Switch mit dem WLAN Port der OctoGate verbunden.

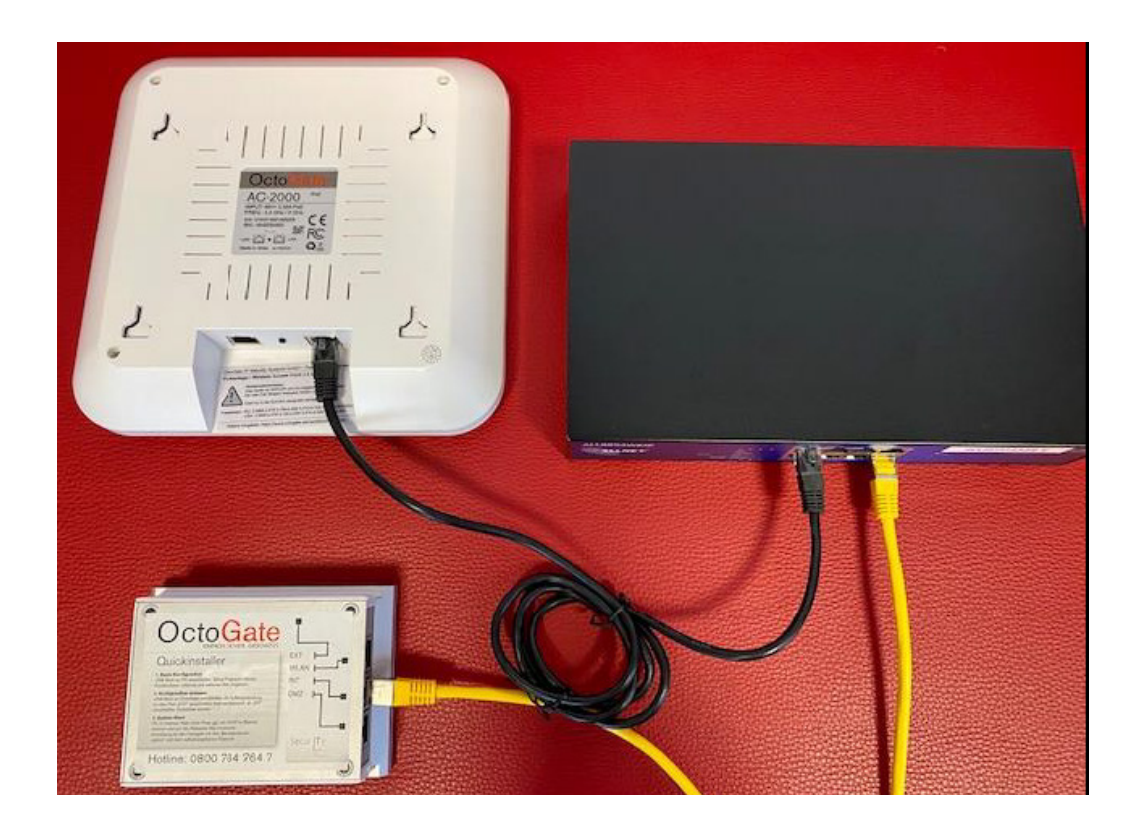

Je nach Menge der Access Points den ersten Schritt wiederholen und diese direkt am Switch oder PoE Injektor anschließen.

Sollte Ihre OctoGate noch nicht gestartet sein, holen Sie dies bitte zuerst nach. Ist diese betriebsbereit, schalten Sie die Access Points ein, indem Sie den PoE Switch einschalten oder das mitgelieferte Schaltnetzteil mit dem Stromnetz verbinden.

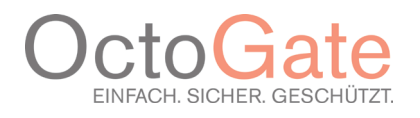

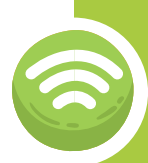

Danach beginnt die automatische Installation der Geräte durch die OctoGate und die Geräte melden sich an dem Controller der OctoGate:

| 🥖 Bearbe | eiten 💿 Verwerfen |              |                     | 🔍 Statu:            | s       | • |
|----------|-------------------|--------------|---------------------|---------------------|---------|---|
| Status   | Mac               | Ip           | Last online         | Last reboot         | Command |   |
| ONLINE   | 42:a5:ef:86:b6:4c | 192.168.6.7  | 2016-09-23 10:00:40 | 2016-09-07 15:58:30 | NONE    | 6 |
| ONLINE   | 42:a5:ef:86:b6:cc | 192.168.6.6  | 2016-09-23 10:00:40 | 2016-09-09 13:42:07 | NONE    |   |
| ONLINE   | 42:a5:ef:86:b5:9c | 192.168.6.19 | 2016-09-23 10:00:40 | 2016-09-07 13:15:37 | NONE    |   |
| ONLINE   | 42:a5:ef:86:b4:48 | 192.168.6.18 | 2016-09-23 10:00:40 | 2016-09-07 13:53:55 | NONE    |   |
| ONLINE   | 42:a5:ef:86:b6:5c | 192.168.6.14 | 2016-09-23 10:00:40 | 2016-09-07 13:14:58 | NONE    |   |
| ONLINE   | 42:a5:ef:86:b6:e4 | 192.168.6.15 | 2016-09-23 10:00:40 | 2016-09-07 13:17:54 | NONE    |   |
| ONLINE   | 42:a5:ef:86:b6:9c | 192.168.6.8  | 2016-09-23 10:00:40 | 2016-09-07 13:17:00 | NONE    |   |
| ONLINE   | 42:a5:ef:86:b5:bc | 192.168.6.3  | 2016-09-23 10:00:40 | 2016-09-07 13:17:29 | NONE    |   |
| ONLINE   | 42:a5:ef:86:b7:20 | 192.168.6.9  | 2016-09-23 10:00:40 | 2016-09-09 13:42:31 | NONE    |   |
| ONLINE   | 42:a5:ef:86:b6:04 | 192.168.6.5  | 2016-09-23 10:00:40 | 2016-09-09 13:42:56 | NONE    |   |
| ONLINE   | 42:a5:ef:86:b4:24 | 192.168.6.4  | 2016-09-23 10:00:40 | 2016-09-07 13:32:03 | NONE    |   |
| ONLINE   | 42:a5:ef:86:b5:1c | 192.168.6.17 | 2016-09-23 10:00:40 | 2016-09-07 13:56:02 | NONE    |   |
| ONLINE   | 42:a5:ef:86:b6:2c | 192.168.6.12 | 2016-09-23 10:00:40 | 2016-09-07 13:16:18 | NONE    |   |
| ONLINE   | 42:a5:ef:86:b5:c4 | 192.168.6.11 | 2016-09-23 10:00:40 | 2016-09-07 15:26:15 | NONE    |   |
| ONLINE   | 42:a5:ef:86:b6:ec | 192.168.6.13 | 2016-09-23 10:00:40 | 2016-09-07 13:31:15 | NONE    |   |

Bei Fragen wenden Sie sich bitte direkt an unseren Support unter der Hotline 05251 180 40 40. Wir stehen Ihnen gerne unterstützend von Montag bis Freitag von 8:00 bis 17:30 Uhr zur Seite.

Freundliche Grüße

Ihr OctoGate Team

#### **OctoGate Technische Dokumentation**

OctoGate IT Security Systems GmbH Friedrich-List-Str. 42 33100 Paderborn

Tel.: +49 5251 18040 0 Fax: +49 5251 18040 39 Email: info@octogate.de Internet: www.octogate.de www.schulfirwall.de

Verantwortlicher für den Inhalt: Frank Menne

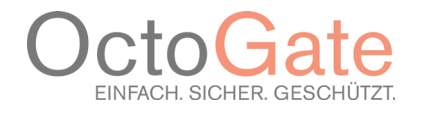

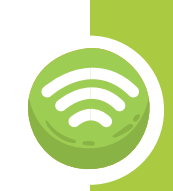

### 4. Farbcodes

#### Bedeutung der Farbcodes in Verbindung mit der Firewall

Rot / Gelb / Grün wechselnd Bootloader aktiv, suche DHCP Server

Blau Firmware wird von der OctoGate geholt

Weiß Übergang Bootloader → Betriebssystem

Dunkel Erste Boot Phase

Grün blinkend Betriebssystem bootet

Grün leuchtend System bereit

#### Bedeutung der Farbcodes im WLAN Cloud und Hybrid Betrieb

Rot / Gelb / Grün wechselnd Bootloader aktiv, suche DHCP Server

Weiß Übergang Bootloader → Betriebssystem

Dunkel Erste Boot Phase

Rot blinkend Zweite Boot Phase, WLAN wird aktiviert

Grün blinkend Netzwerk bereit, Kontaktaufahme Central

Grün leuchtend Access Point bereit, Central verbunden

Im laufenden Betrieb: Blau blinkend Firmware Update. Nicht ausschalten!

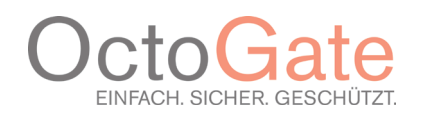

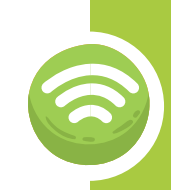

# 5. Zulässige Frequenzen/Kanäle

### Verwendete Funkkanäle im 2.4 Ghz Netz

#### Frequenzen:

EU: 2.3995 - 2.475

| Kanal | Trägerfrequenz | Frequenzbereich     | Europa |
|-------|----------------|---------------------|--------|
| 1     | 2412 MHz       | 2400,0 - 2424,5 MHz | х      |
| 2     | 2417 MHz       | 2404,5 - 2429,5 MHz | х      |
| 3     | 2422 MHz       | 2409,5 - 2434,5 MHz | х      |
| 4     | 2427 MHz       | 2414,5 - 2439,5 MHz | х      |
| 5     | 2432 MHz       | 2419,5 - 2444,5 MHz | х      |
| 6     | 2437 MHz       | 2424,5 - 2449,5 MHz | х      |
| 7     | 2442 MHz       | 2429,5 - 2454,5 MHz | х      |
| 8     | 2447 MHz       | 2434,5 - 2459,5 MHz | х      |
| 9     | 2452 MHz       | 2439,5 - 2464,5 MHz | х      |
| 10    | 2457 MHz       | 2444,5 - 2469,5 MHz | х      |
| 11    | 2462 MHz       | 2449,5 - 2474,5 MHz | х      |
| 12    | 2467 MHz       | 2454,5 - 2479,5 MHz | х      |
| 13    | 2472 MHz       | 2459,5 - 2483,5 MHz | х      |

### Verwendete Funkkanäle im 5 Ghz Netz

#### Frequenzbereiche:

5180 - 5240 MHz (Kanäle 36, 40, 44 und 48) Im VHT 80 Modus wird der Kanal 42 verwendet. Im VHT 40 Modus werden die Kanäle 38 und 46 verwendet.

| Kanal | Frequenz  | Unterband | ETSI (EU) |
|-------|-----------|-----------|-----------|
| 36    | 5,180 GHz | 1         | х         |
| 40    | 5,200 GHz | 1         | х         |
| 44    | 5,220 GHz | 1         | х         |
| 48    | 5,240 GHz | 1         | х         |

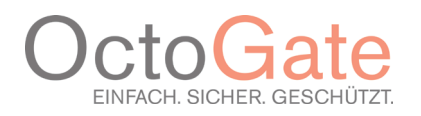

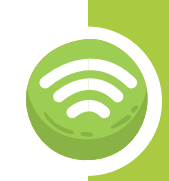

### 6. Sicherheitshinweise

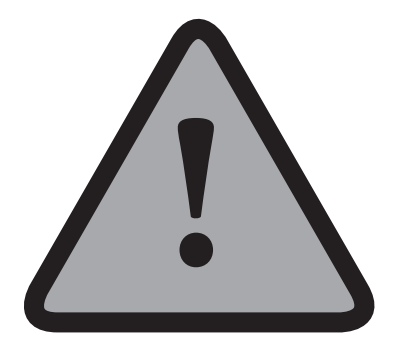

- Nur im INDOOR Betrieb verwenden, kein OUTDOOR Betrieb.
- Bitte Feuchträume vermeiden.
- Das Produkt mit einem mitgeliefertem PoE Adapter oder PoE fähigem Netzwerk Switch verwenden.
- Das Produkt ist in allen EU-Mitgliedstaaten auf die Verwendung im Innenbereich beschränkt, wenn es im Frequenzbereich 5,15-5,35 GHz betrieben wird.
- Während des Gerätebetriebs sollten die Nutze einen Mindestabstand von 20 cm zum Gerät einhalten.
- Die abgestrahlte Sendeleistung beträgt 19,71 db gemäß EIRP.

#### **OctoGate Technische Dokumentation**

OctoGate IT Security Systems GmbH Friedrich-List-Str. 42 33100 Paderborn

Tel.: +49 5251 18040 0 Fax: +49 5251 18040 39 Email: info@octogate.de Internet: www.octogate.de www.schulfirwall.de

Verantwortlicher für den Inhalt: Frank Menne

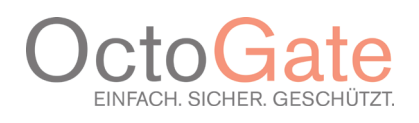